## Se connecter à la plateforme (1/2)

Si vous appartenez à un établissement extérieur à la COMUE de Lyon-Sain-Etienne, vous devez vous créer un compte en suivant le lien: <u>Création de compte</u>

- Remplir tout le formulaire
- Cocher « je ne suis pas un robot »
- Cliquer sur « inscription »
- Votre inscription est soumise

L'identifiant et le mot de passe que vous indiquez vous seront demandés lors de la connexion à la plateforme

|   | UNIVERSITÉ<br>DE LYON                                                |
|---|----------------------------------------------------------------------|
|   | INSCRIVEZ-VOUS<br>Les champs suivis de (°) sont obligatoires.        |
|   | Identifiant *                                                        |
| G | Adresse email * Confirmez votre email *                              |
|   | Mot de passe * Confirmez votre mot de passe *                        |
|   | Nom * Prénom *                                                       |
|   | Je ne suis pas un robot<br>reCAPTCHA<br>Confidentialité - Conditions |

## Se connecter à la plateforme (2/2)

Une fois votre compte créé, vous pouvez vous connecter sur la plateforme:

- 1. Cliquer sur « Identifiant » et saisir l'identifiant choisi à l'étape 1
- 2. Cliquer sur « Mot de passe » et saisir celui choisi à l'étape 1
- 3. Cliquer sur « Connexion »

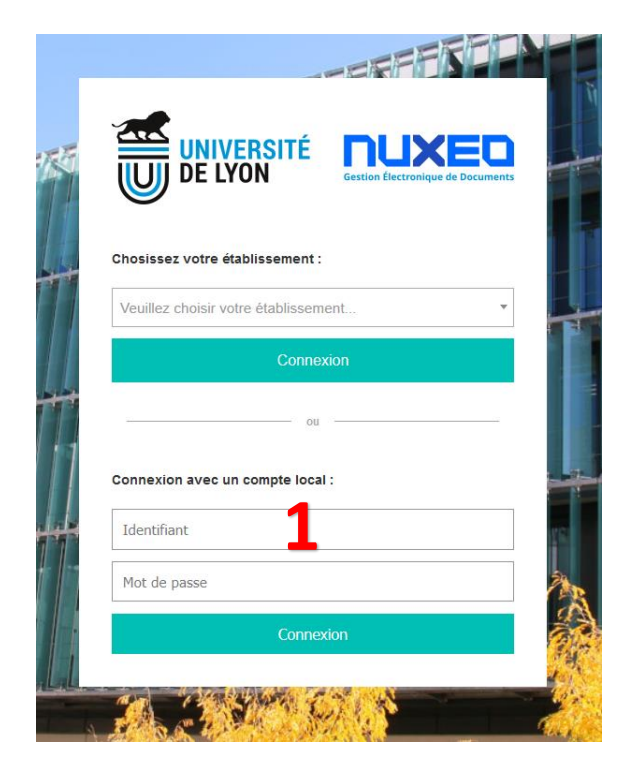

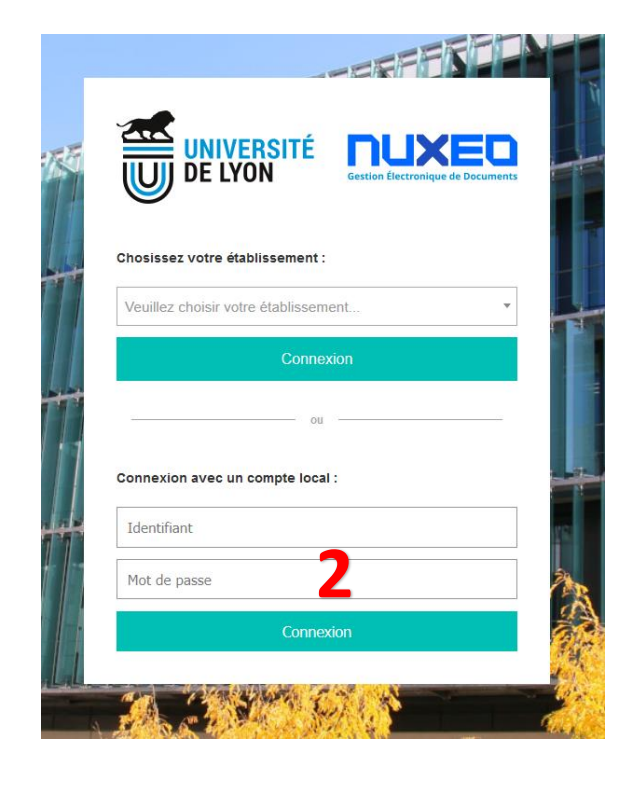

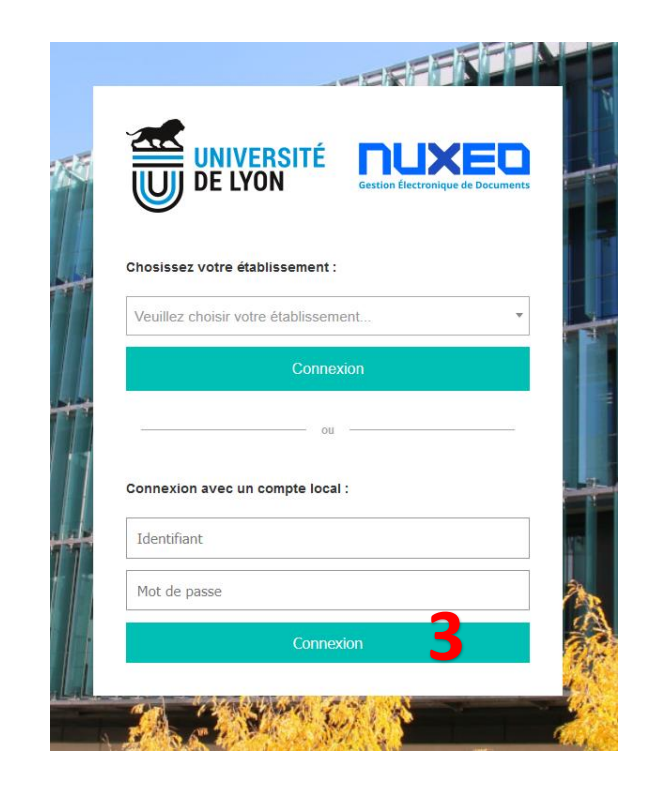

## Connection to the platform (1/2)

If you belong to a university/institution outside the Université de Lyon perimeter, you have to create an account by following this link : <u>Create your account</u>

- Fill in the form
- Click on « je ne suis pas un robot » (I am not a robot)
- Click on « *inscription* » (registration)
- Your registration is submitted

The login (*Identifiant*) and password (*mot de passe*) you created will be required to log on the platform

| UNIVERSITÉ<br>DE LYON                                                                                                    |
|----------------------------------------------------------------------------------------------------|
| INSCRIVEZ-VOUS Les champs suivis de (*) sont obligatoires. Identifiant * Adresse email * Confirmez votre email * Mot de passe * |
| Confirmez votre mot de passe *                                                                                                  |

## Connection to the platform (2/2)

Once your account is created, you can log in by following these steps:

- 1. Click on « Identifiant » and enter the login chosen in step1
- 2. Click on « Mot de passe » and enter your password chosen in step 1
- 3. Cliquer on « Connexion »

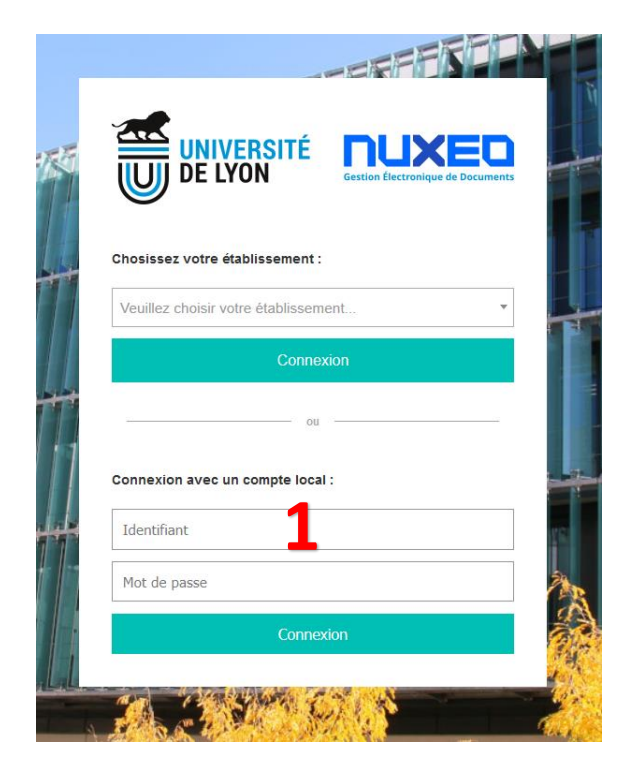

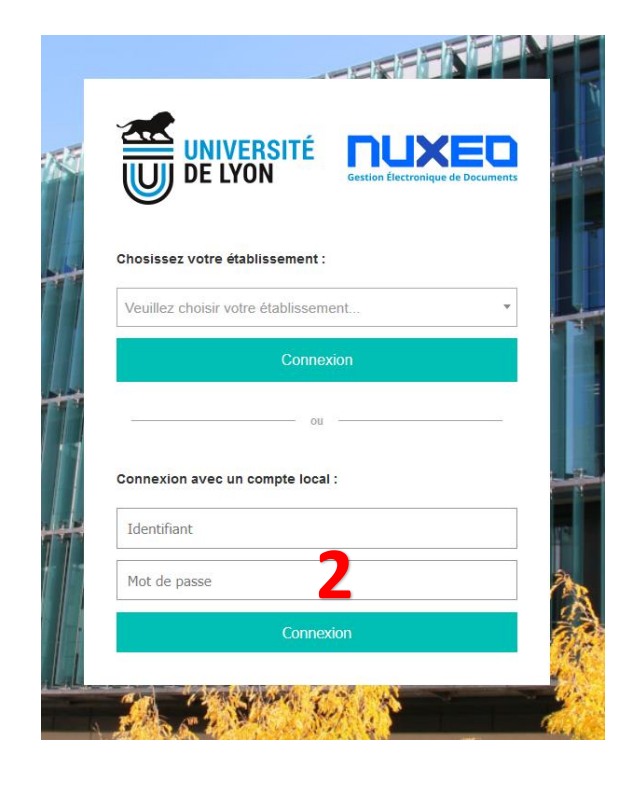

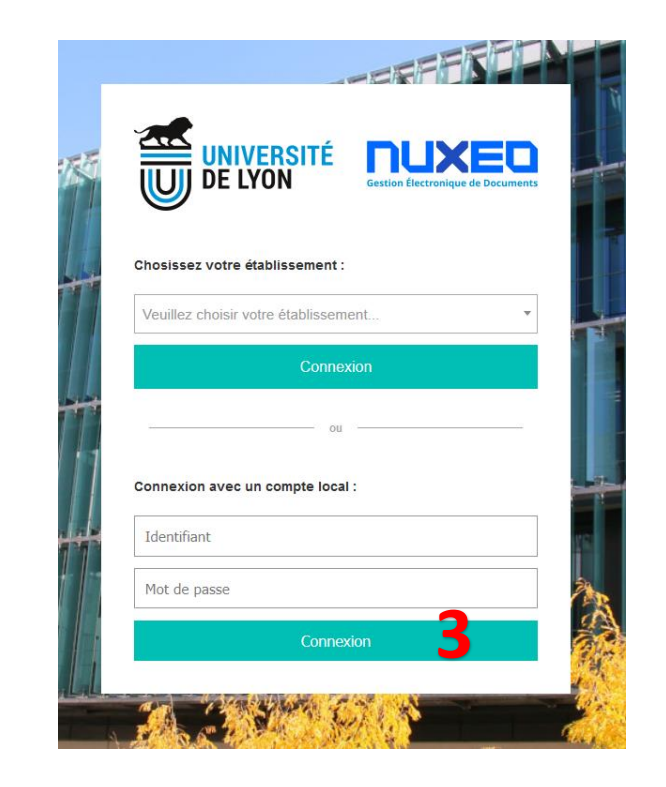